## Condended Manual ASM 142/142 D/GRAPH/GRAPH D

- References refer to a specific chapter of the Operating manual.
- For further information, please refer to
  Operating manual supplied with your unit.

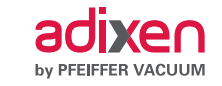

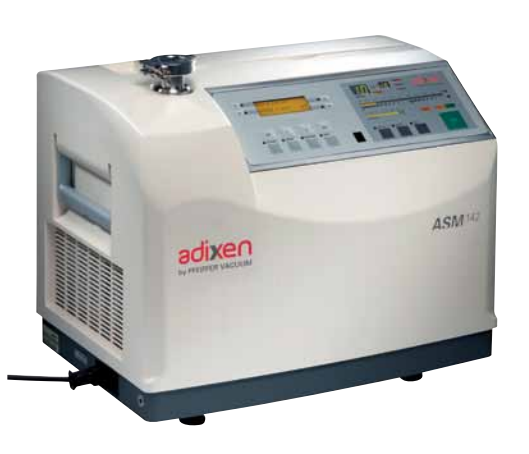

| Detector connections                 | 2 | Air inlet vent |
|--------------------------------------|---|----------------|
| ASM 142/142 D Operator interface     | 3 | Calibration    |
| ASM GRAPH/GRAPH D Operator interface | 4 | Assistance to  |
| Start-up                             | 5 |                |
| User interface level                 | 5 |                |
| Test cycles                          | 6 |                |
| Helium signal analog scale display   | 7 |                |
| Audio alarm                          | 7 |                |
| Zero function                        | 8 |                |
|                                      |   |                |

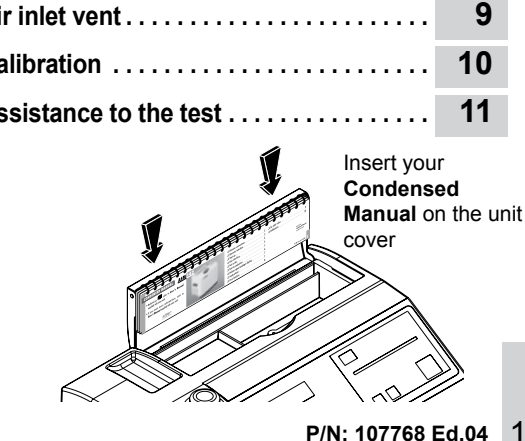

### Detector connections

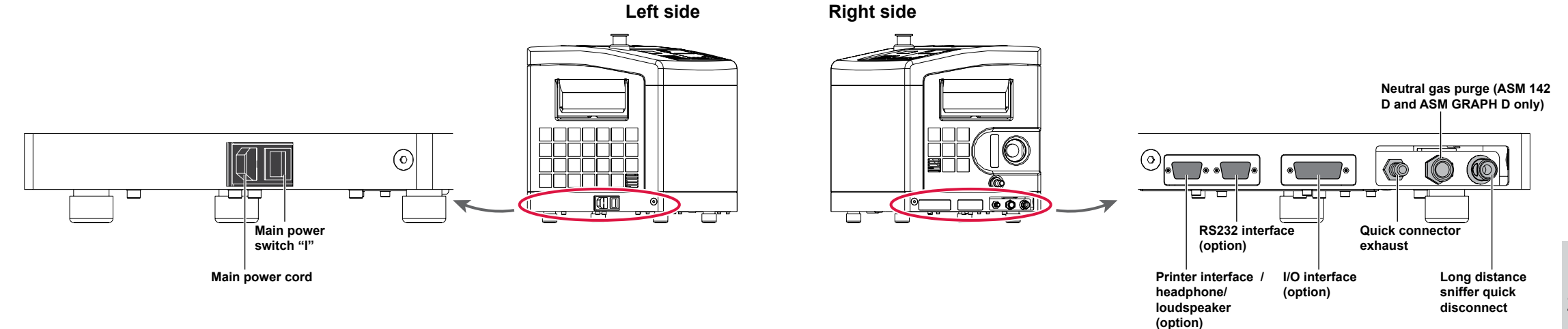

2

## Operator interface ASM 142/142 D

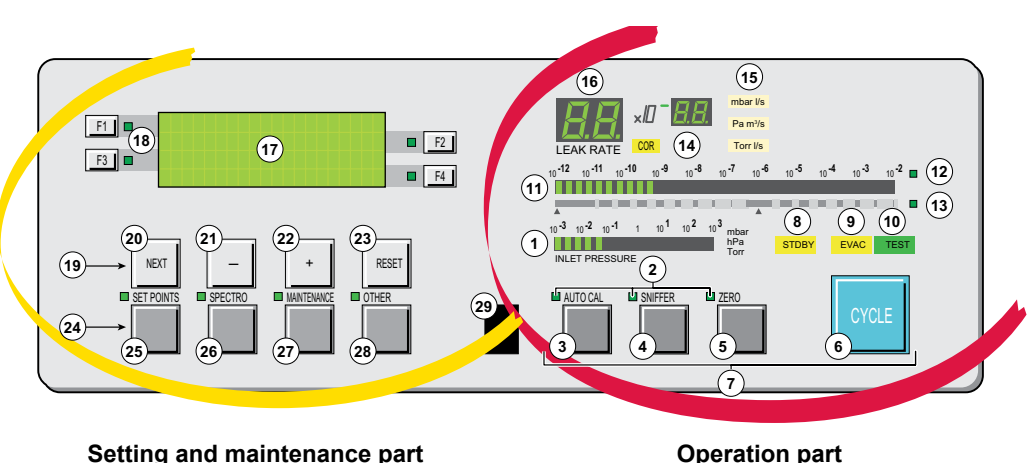

Setting and maintenance part

Inlet port pressure analog display

- Control and menu selection indicators (ON when 2 activated)
- Auto-calibration START/ABORT control key
- Sniffing mode ON/OFF control key
- Auto-zero ON/OFF control key
- 6 Cycle START/STOP control key
- Control keys (4 keys)
- Standby ON/OFF indicator
- Evacuation ON/OFF indicator
- 10 Test ON/OFF indicator
- **11** Helium signal analogic display
- **12** Helium signal analogic scale ON/OFF indicator
- 13 Helium signal Zero scale ON/OFF indicator
- **14** Correction factor COR indicator (applied to digital display)
- 15 Units ON/OFF indicator
- 16 Helium signal digital display

- **17** Alphanumeric display (4 lines x 20 characters) **18** Parameter function keys (1 key per display line) **19** Modification access keys (4 keys) **20** NEXT : next display/parameter circular function 21/22 Plus or minus value adjustment, parameter selection, audio volume adjustment keys 23 RESET of previously displayed values (cancels temporary inputs) **24** Menu selection access key (4 keys)
- 25 SET POINT menu selection key
- **26** SPECTRO calibration and analyzer cell configuration
  - menu selection kev
- **27** MAINTENANCE menu selection key
- 28 OTHER menus selection key (test mode selection,
- inlet VENT selection, date/time)
- **29** Remote control connection

## Operator interface ASM GRAPH/GRAPH D

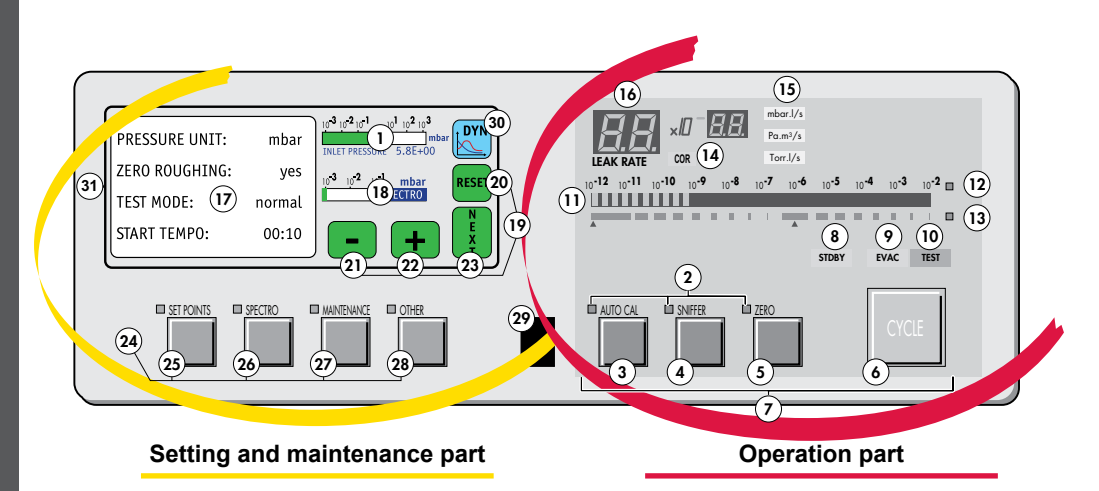

- 1 Inlet port pressure analog display
- 2 Control and menu selection indicators (ON when activated)
- **3** Auto-calibration START/ABORT control key
- 4 Sniffing mode ON/OFF control key
- 5 Auto-zero ON/OFF control key
- 6 Cycle START/STOP control key
- 7 Control keys (4 keys)
- 8 Standby ON/OFF indicator
- 9 Evacuation ON/OFF indicator
- 10 Test ON/OFF indicator
- 11 Helium signal analogic display
- 12 Helium signal analogic scale ON/OFF indicator
- 13 Helium signal Zero scale ON/OFF indicator
- **14** Correction factor COR indicator (applied to digital display)
- **15** Units of measurement selection
- 16 Helium signal digital display
- **17** Menu display (4 lines)
- **18** Spectro pressure analog display

- **19** Modification access keys (4 keys) **20** RESET: next display/parameter circular function 21/22 Plus or minus value adjustment, parameter selection, audio volume adjustment keys 23 NEXT of previously displayed values (cancels temporary inputs) 24 Menu selection access key (4 keys) 25 SET POINT menu selection key **26** SPECTRO calibration and analyzer cell configuration menu selection key MAINTENANCE menu selection key 27 **28** OTHER menus selection key (test mode selection,
  - inlet VENT selection, date/time)
- 29 Remote control connection: connect if before swit
  - ching on the detector
- **30** Graphic interface selection key
- **31** Color touch screen

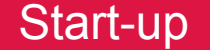

#### CAUTION

ASM 142/GRAPH After unpacking the unit, please fill up the roughing pump with oil, as indicated in the Operating manual.

- Connect the main cable from the detector to the proper power outlet.
   When the detection pump reaches its
- Depress the main switch to position "I". On the control panel, the indicator lights flash.
   The following screens are shown on the LCD.

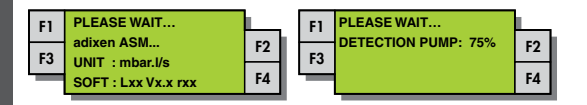

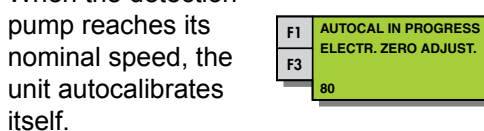

E 750

F2

F2

5 When calibration is completed, the unit is ready to start a cycle.

### User interface level

The detector offers 4 user interface levels for this section to accomodate any application requirements.

|            | Setting and maintenance part                                                                                                    | User part                                       |
|------------|----------------------------------------------------------------------------------------------------|-------------------------------------------------|
| LEVEL<br>① | This level has very limited information on the alphanumeric display (LCD). This level is generally selected for production types of applications.                                                                       | No access to control keys (Cycle key included). |
| LEVEL<br>② | This level allows the operator to visualize some parameters without the possibility of making any changes.<br>Same as Level ①, this level is usually selected for production types of applications.                     |                                                 |
| LEVEL<br>③ | Same as level ② but with possibility to set some parameters. This level is generally selected for maintenance applications.                                                                                             | Access to all the control keys.                 |
| LEVEL<br>④ | This level allows access to all the parameters and is generally used for settings all the parameters.<br>Note: When switching from level 4 to any other level, the switch can be performed without using the parameter. |                                                 |

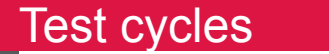

### HARD VACUUM TEST MODE

Leak detector in stand-by mode; connect the part or assembly to be tested to the detector.

Starting a cycle

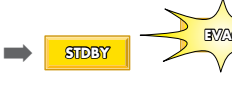

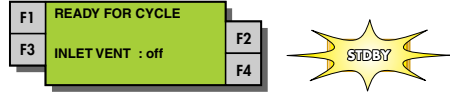

(1) ➡ Read leak value

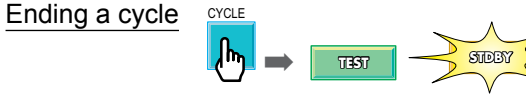

(1) As soon as the inlet pressure reaches 10 mbar (7.5 torr), the unit goes in gross leak test mode, or when the pressure has reached  $5 \cdot 10^{-1}$  mbar (0.37 torr), the unit goes in fine leak test mode.

#### SNIFFING TEST MODE

Leak detector in stand-by mode; connect the long distance sniffer probe to the quick connector.

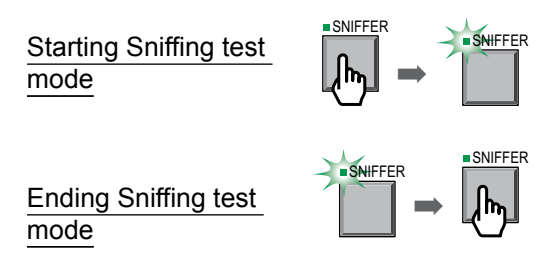

F3 INLET VENT : off SNIFFING MODE F1 SNIFFING MODE F2 F4 PLEASE WAIT... F3 **READY FOR CYCLE** F2 F3 INLET VENT : off F4

**READY FOR CYCLE** 

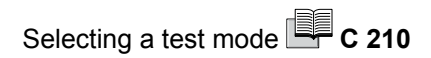

# He signal analog scale display

Audio alarm

How to read the He signal analog scale?

- reject point is visualized by a blinking led.
- if the leak value exceeds the reject point, the leds will turned red (the blinking led will turn orange).
- if the leak value remains under the reject point, the leds will remain green.

Example : Reject point =  $1 \cdot 10^{-7}$  mbar l/s

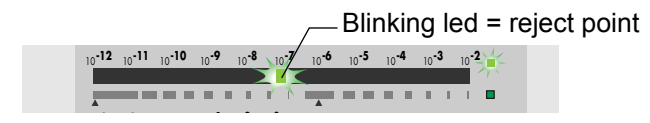

Leak detector in hard vacuum or

sniffing test mode and zero function

not activated.

The audio alarm offers 2 modes of operation. They are both linked to the zero function.
 zero function not activated: the audio alarm starts when the He signal exceeds a fixed set point: this set point is programmable.

zero function activated: the audio alarm is modulated with respect to the position of the helium background.

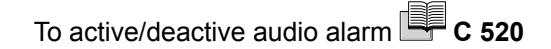

## Zero function

CYCLE

ZERC

- Purpose: the zero function offers the operator the possibility to detect small leaks that are smaller than the helium background.
  - Activation of zero function: connect the part or installation to be tested.

 $\mathbf{y} \Rightarrow$  on the digital display, the detector He background displays.

- the digital display becomes 0.0E-00. On and after this time, it will display only Helium variation.
- Operator could find an example in the Operating manual 🛄 C 540

#### Deactivation of zero function:

- The digital display shows the standard He signal. Use Helium signal analog scale.
- Analog display:

ZERC

- When zero function is activated, use the Helium signal zero scale.
- The He signal zero scale displays 2 leds signal centered around the zero value.

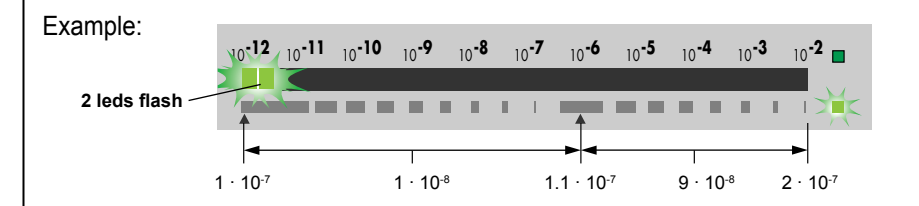

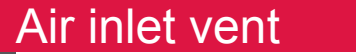

- Purpose: the air inlet valve vents the inlet of the detector back to atmosphere at the end of the test.
  - The indicator "inlet valve = off" indicates that the venting valve is not activated (= closed) at the end of cycle.

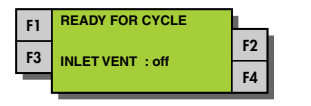

The setting by default is «off» (= valve closed).

Opening / closing air inlet valve (user level (2) , (3) or (4) )

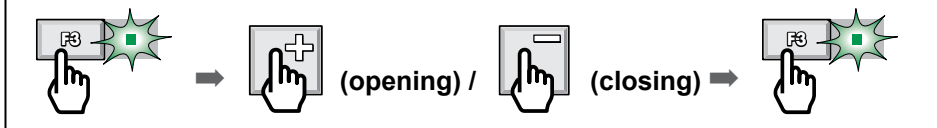

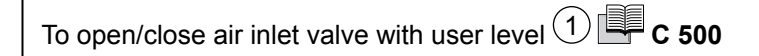

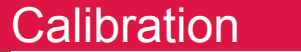

Internal: The internal autocalibration is automatically activated during the start-up process. It doesn't require any operator action. Thanks to the initial autocalibration, the leak detector can be immediately operational.

Internal autocalibration on request: it can be started by the operator whenever needed (the unit has to be off-cycle).

The result of the autocalibration process is displayed.

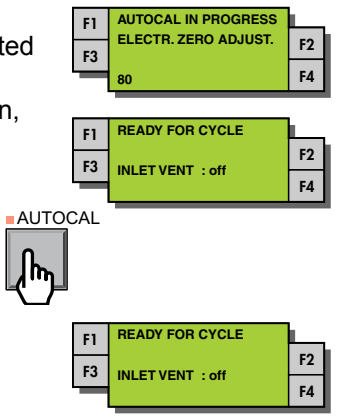

**External:** The external autocalibration allows direct readout in cases of operation with an auxiliary pumping system.

10

To perform an external calibration 📕 C 303

## Assistance to the test

The leak detector offers to the user 4 interesting functions in order to improve test.

- MEMO FUNCTION Memorization of the latest He signal measured after depressing the CYCLE key at the end of the cycle.
- CYCLE END Automatic control of the roughing and measure timers.
- BARGRAPH ZOOM ON THE REJECT POINT
   Display a greater resolution of the He signal around the reject point.
- HELIUM POLLUTION<br/>PREVENTIONDevice that prevents the unit from getting polluted with<br/>Helium.

Memo function To active/deactive this function and adjust display time of the leak value C 550

- Cycle end To active/deactive this function and adjust roughing and measure times C 530
- Bargraph zoom on the reject point To active/deactive this function
- Helium pollution prevention To active/deactive this function C 560